## エクセル集計表へのリンク

ご存知でしたか?... エクセルの集計表データや計算式を、TNT の空間オブジェクトに リンクできます。

## エクセル集計表にリンクすることで...

- 属性を維持したまま、エクセル集計表で複雑な計算式フィールドを作成できます。
- エクセルファイルの各シートごとにテーブル形式で表示できます。
- エクセルのデータや計算式の結果を TNT 空間オブジェクトの要素にリレートできます。
- エクセル計算式の結果をデータティップで示すことができます。
- テーママップ(主題図)を使って、エクセル計算式の結果をグラフィカルに表示できます。
- リンクした TNT オブジェクトを表示したまま、エクセルで計算式の更新や保存が出来ます。

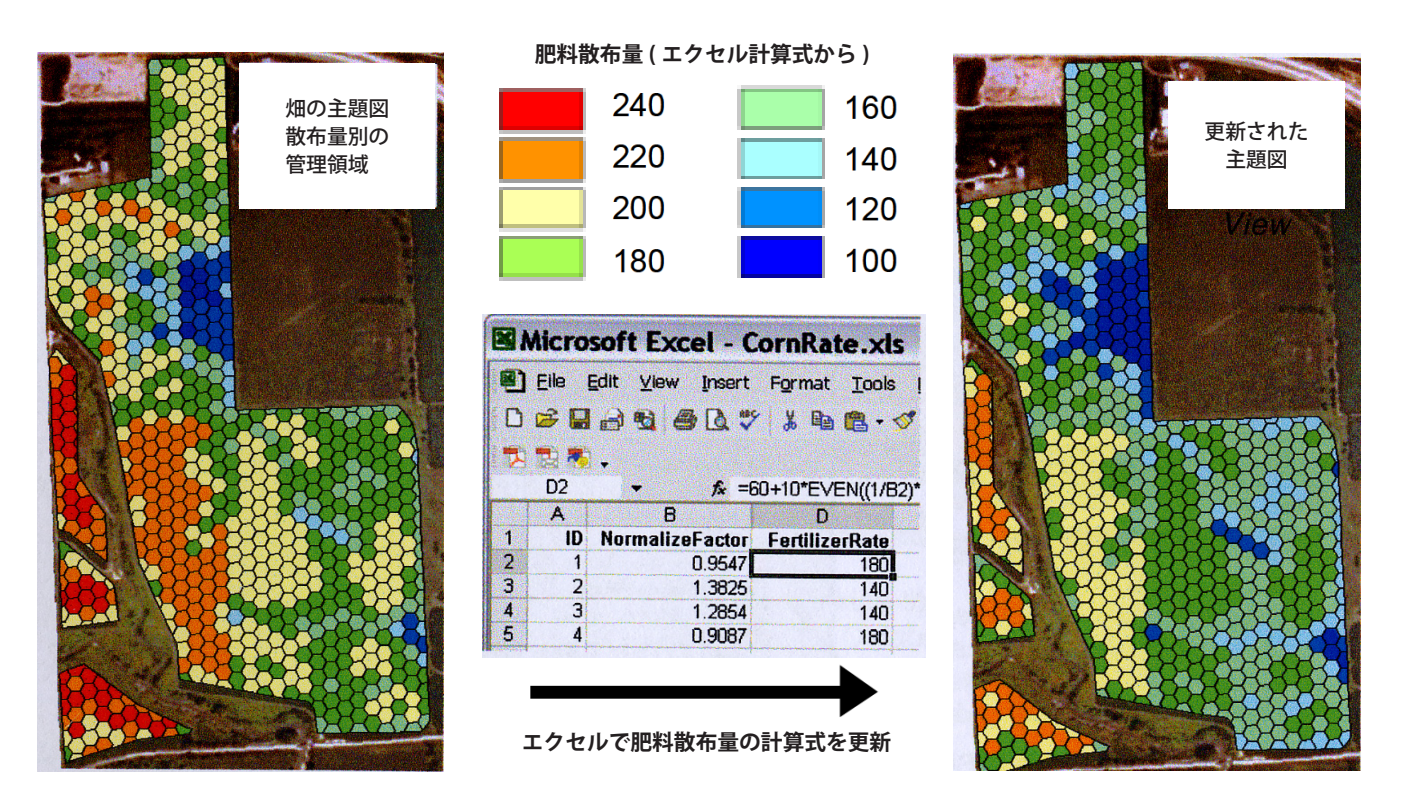

## エクセル集計表へのリンク方法

- エクセルファイルは、空間オブジェクトデータベースの中の TNT テーブルの値と同じ値を持つフィールドを含むことを確認します。
- インポート処理で、エクセルファイルを選択し、[EXCEL] 形式を選びます。
- 〈インポートパラメータ (Import Parameters)〉ウィンドウの [ リンクのみ (Link Only)] トグルをオンにします。
- TNT 空間オブジェクトから、リンクしたエクセルファイルを表わす要素データベースを選択します。
- リンクを作成後、[データベースエディタ (Database Editor)] を使って、リンクテーブルを空間要素にアタッチした TNT テーブルにリレートします。
- TNT とエクセルを同時に使うには、エクセル集計表を先に開きます。

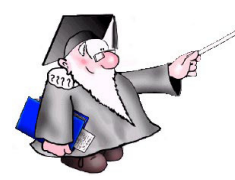

## さらに知りたいことがあれば...

以下のチュートリアルをご覧ください

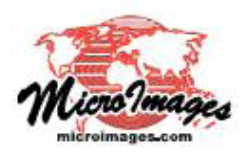

地理データのインポート (Importing Geodata)